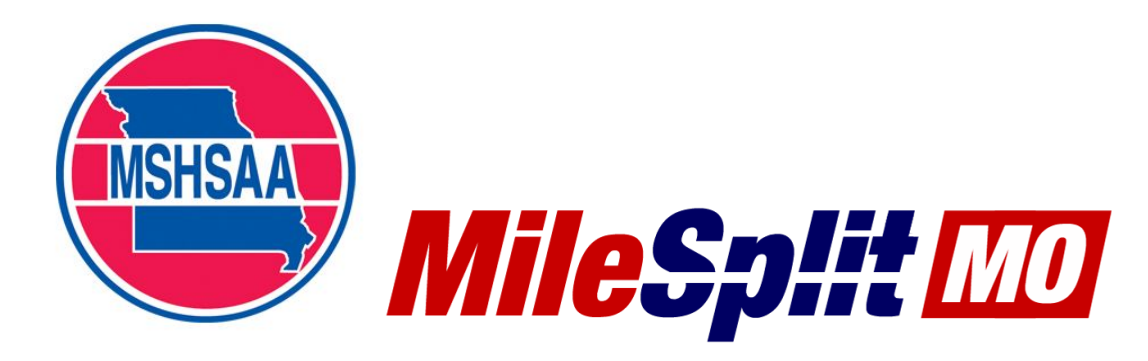

## MileSplit/MSHSAA Onboarding Quick Start Guide

In 2021, MileSplit will be the exclusive registration platform for the MSHSAA for all regular season qualifying meets and postseason meets. Onboarding onto MileSplit can be easily accomplished in three quick and easy steps. Claiming your team, updating your roster, and having your athletes claim their profiles.

# **Claiming Team**

- 1. If you do not already have an account, create a free one at <u>https://mo.milesplit.com/register</u>
- 2. Once your account is created go to <a href="https://mo.milesplit.com/teams">https://mo.milesplit.com/teams</a>
- 3. Find your team on the list, click on it, and click the claim team button.

Helpful Article/Video: https://support.milesplit.com/en/a/how-do-i-claim-my-team

# **Updating Your Roster**

Update your roster to reflect this year's list of athletes. I.e. Update grad years so that athletes have graduated are removed from your active roster, change their status to inactive if they quit the team, moved away, etc.

Article/Video: https://support.milesplit.com/en/a/how-do-i-edit-my-teams-roster

|                                                                                                    | ixit Admin Mod             | le                                                                                                    |                                 |                                                                                                    |                                                                                                  |                                 |
|----------------------------------------------------------------------------------------------------|----------------------------|----------------------------------------------------------------------------------------------------|---------------------------------|----------------------------------------------------------------------------------------------------|--------------------------------------------------------------------------------------------------|---------------------------------|
| nin Home                                                                                                    | Coaches                    | Roster S                                                                                                    | chedule                         |                                                                                                    |                                                                                                  |                                 |
| Roster                                                                                                    |                            |                                                                                                    |                                 |                                                                                                    | Download R                                                                                       | oster                           |
| SPORT:                                                                                                    | GE                         | NDER: CLA                                                                                                    | SS OF:                          | STATUS:                                                                                                    |                                                                                                  |                                 |
| Track                                                                                                    | ~                          | All 🗸                                                                                                    | All N                           | All Curre                                                                                                    | ent 🗸                                                                                            |                                 |
| ATHLETE                                                                                                    |                            | ROSTER                                                                                                    | GENDER                          | CLASS OF                                                                                                    | TATUS                                                                                            |                                 |
|                                                                                                    |                            |                                                                                                    |                                 |                                                                                                    |                                                                                                  |                                 |
| Anderson, Rea                                                                                                    | gan                        | Cross & Track 🖋                                                                                                    | F                               | 2020 🥒                                                                                                    | Active 🥒                                                                                         | 1                               |
| Anderson, Rea<br>Asadourian, Co                                                                                                    | gan<br>Innor               | Cross & Track 🖋<br>Cross & Track 🖋                                                                                           | F                               | 2020 🖉                                                                                                    | Active 🖉                                                                                         | 1                               |
| Anderson, Rea<br>Asadourian, Co<br>Ayala, Grace                                                                                    | gan<br>onnor               | Cross & Track //<br>Cross & Track //<br>Cross & Track //                                                                     | F<br>M<br>F                     | 2020<br>2021<br>2022                                                                                                    | Active<br>Active<br>Active                                                                       | 1                               |
| Anderson, Rea<br>Asadourian, Co<br>Ayala, Grace<br>Barger, Alexan                                                                  | gan<br>onnor<br>dria       | Cross & Track<br>Cross & Track<br>Cross & Track<br>Track                                                                     | F<br>M<br>F<br>F                | 2020 × 2021 × 2022 × 2022 × 20 | Active Active Active Active Active                                                               | 1                               |
| Anderson, Rea<br>Asadourian, Co<br>Ayala, Grace<br>Barger, Alexan<br>Bascon, Grace                                                 | gan<br>onnor<br>dria       | Cross & Track //<br>Cross & Track //<br>Cross & Track //<br>Track //<br>Cross & Track //                                     | F<br>M<br>F<br>F                | 2020<br>2021<br>2022<br>                                                                                                    | Active Active Active Active Active Active Active                                                 | 1 1 1 1                         |
| Anderson, Rea<br>Asadourian, Co<br>Ayala, Grace<br>Barger, Alexan<br>Bascon, Grace<br>Beck, Ella                                   | gan<br>onnor<br>dria       | Cross & Track<br>Cross & Track<br>Cross & Track<br>Track<br>Cross & Track<br>Cross & Track                                   | F<br>M<br>F<br>F<br>F           | 2020<br>2021<br>2022<br>2022<br>2021<br>2021<br>2022                                                                                                    | Active //<br>Active //<br>Active //<br>Active //<br>Active //                                    | 1 1 1 1 1                       |
| Anderson, Rea<br>Asadourian, Ca<br>Ayala, Grace<br>Barger, Alexan<br>Bascon, Grace<br>Beck, Ella<br>Beckwith, Trev                 | gan<br>onnor<br>dria<br>or | Cross & Track<br>Cross & Track<br>Cross & Track<br>Track<br>Cross & Track<br>Cross & Track<br>Cross & Track                  | F<br>M<br>F<br>F<br>F<br>F<br>M | 2020<br>2021<br>2022<br>2022<br>2021<br>2021<br>2022<br>2022                                                                                                    | Active //<br>Active //<br>Active //<br>Active //<br>Active //<br>Active //                       |                                 |
| Anderson, Rea<br>Asadourian, Ca<br>Ayala, Grace<br>Barger, Alexan<br>Bascon, Grace<br>Beck, Ella<br>Beckwith, Trev<br>Borja, Catey | gan<br>onnor<br>dria<br>or | Cross & Track<br>Cross & Track<br>Track<br>Cross & Track<br>Cross & Track<br>Cross & Track<br>Cross & Track<br>Cross & Track | F<br>M<br>F<br>F<br>F<br>M<br>F | 2020<br>2021<br>2022<br>2022<br>2021<br>2022<br>2020<br>2021                                                                                                    | Active<br>Active<br>Active<br>Active<br>Active<br>Active<br>Active<br>Active<br>Active<br>Active | 1<br>1<br>1<br>1<br>1<br>1<br>1 |

# Athlete Onboarding

Provide athletes the following instructions.

1. Create a login on MileSplit by going to <a href="https://az.milesplit.com/register">https://az.milesplit.com/register</a>

- 2. Search for your athlete profile by clicking search in the upper right corner.
- 3. Type your first/last name and click on your athlete profile.
- 4. Click the "Claim Profile" button.

#### **Jeffrey Oncken**

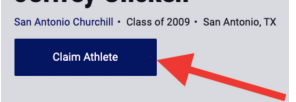

\*\*\*If you need any further assistance, please contact registration@milesplit.com.

## Hosting a Meet

MileSplit will be providing all MSHSAA member schools with an account manager to handle meet setup for coaches in 2021. If you're hosting a meet this season, connect with MileSplit's MSHSAA Account Manager Jeff Oncken at registration@milesplit.com and he'll be happy to get registration set up for you!

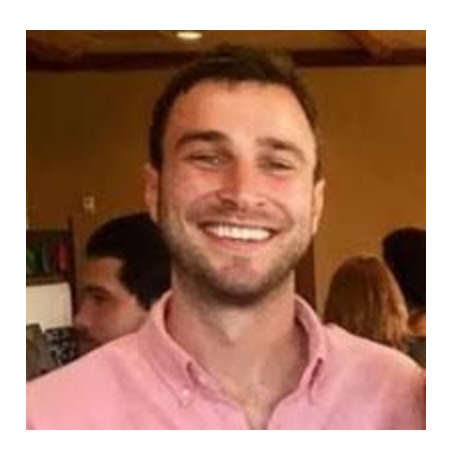